## E-POSTA HESABI KOTA BOŞALTMA KLAVUZU

Müdürlüğümüz tarafından gönderilen mailler ile kurumlardan Müdürlüğümüze gönderilen maillerin sağlıklı ulaşması için e-posta hesaplarınızın kotalarının dolu olmaması önem arz etmektedir.

Kotanızı kontrol etmek için

**1.** İnternet tarayıcı ile posta.meb.k12.tr adresine giriş yapınız.

| × ×                                                                                                    | - <b>-</b> ×                                  |
|----------------------------------------------------------------------------------------------------|-----------------------------------------------|
| ← → @ http://posta.meb.k12.tr                                                                                                    | × 🕆 🕆                                         |
| Dosya Düzen Görünüm Sık Kullanılanlar Araçlar Yardım                                                                                      |                                               |
| 👍 🖛 MebWeb Yönetim Paneli                                                                                                    |                                               |
| Milli Eğitim Bakanlığı<br><i>E-DOSTA</i><br>Web Ma                                                                                        | Aail Giriş Sayfası                            |
| Kullanıcı Girişi         Kullanıcı Adı       :         Şifre       :         giriş         Contrast         Kullanıcı Adı ve Şifre Anımsa | Mail Atresine Sorunlarınızı Bildirebilirsiniz |
|                                                                                                    | ~                                             |

2. Kurum kodu ve e-posta şifrenizi ilgili alanlara girerek GİRİŞ yapınız.

**3.** E-posta hesabınıza giriş yaptıktan sonra Gelen kutunuzdaki okumuş olduğunuz ya da önemsiz olan e-postaları siliniz. **Ayrıca Çöp klasöründen de siliniz.** 

| → C D posta.meb.k12.tr, | /webmail/?_task=mail                                      |                                                                    | <b>T</b> 😒       |
|-------------------------|-----------------------------------------------------------|--------------------------------------------------------------------|------------------|
| Ð                       | 🖂 E-Posta 🔮                                               | Adres Defteri 📄 Notlar 📀 Kişisel Ayarlar                           | *****@meb.k12.tr |
| Gelen 105               | 😏 🍃 🔊 🔊 🛸 🚫 🔌 🌞                                           | Hepsini 💠 🔍                                                        | $\otimes$        |
| Taslaklar               | 🖽 Konu                                                    | 🚖 Gönderen Tarih                                                   | Boyut 🣭 🔋        |
| Giden                   | окиl sütü                                                 | 🚖 🐂 🙀 👷 👘 🕹 🖓 👘 👷 👘                                                | 5 KB             |
| İstenmeyen              | <ul> <li>Müdür Görevlendirme Başvuru Duyurusu</li> </ul>  | 😭 🛪 Yemice izce mizzi zólizi Pzt 08:59                             | 12 KB            |
| Çöp                     | <ul> <li>İsmail ÇENGEL EKDERS</li> </ul>                  | 🚖 Cum 09:13                                                        | 22 KB            |
|                         | <ul> <li>TEOG Sınav Ücretleri</li> </ul>                  | 🚖 vendez izez mizzi süisi Per 10:38                                | 7 KB             |
|                         | <ul> <li>kurum standartları</li> </ul>                    | 🚖 🧐 🤧 🦛 👷 🦛 🦛 🦛 🦛 🦛 🦛                                              | 8 KB             |
|                         | RESMİ TUTANAKLARIN KULLANILMASI HAKKINDA                  | 😭 🧏 🧏 אוֹג אַראָאָר אוֹג אַ אוֹג אַ אוֹג אַ אַראָר אוֹג אַ אָראָאָ | 9 KB             |
|                         | <ul> <li>TYP VE SÜREKLİ İŞÇİ PUANTAJLARI</li> </ul>       | 🚖 789862 hor sense additi 2016-04-26                               | 1 24 KB 🔋        |
|                         | <ul> <li>2016 Nisan ayı ekders</li> </ul>                 | * ************************************                             | 1 24 KB 🔋        |
|                         | <ul> <li>İş Sağlığı ve Güvenliği Eğitimi Kursu</li> </ul> | 🚖 🦇 👷 👘 👘 👘 👘 👘 👘 👘                                                | 1 54 KB          |
|                         | <ul> <li>(Konu Belirtilmemiş)</li> </ul>                  | 😭 YENNES 1025 Minus Stats 2016-04-26                               | 1 670 🔋          |
|                         | <ul> <li>(Konu Belirtilmemiş)</li> </ul>                  | 🚖 🧐 אלבי אובי אובי געליה 2016-04-26                                | D 1006 🔋         |
|                         | <ul> <li>(Konu Belirtilmemiş)</li> </ul>                  | 👷 🤸 YENİCE İLÇE MİLLİ SĞİTİ 2016-04-25                             | J 933 🔋          |
|                         | 23 NİSAN KUTLAMALARI                                      | 👷 🕫 👷 🖓 👷 🖓 👷 🖓 👷 🖓 👘                                              | 1 7 KB           |
|                         | <ul> <li>MEBBİS ISGB Modülü Veri Girişleri</li> </ul>     | 🗙 Sanakhale 2016-04-19                                             | 1 41 KB          |
| Kota                    | <ul> <li>norn kadro veri girişi bilgilendirme</li> </ul>  | 🗙 vendes 5455 minus addres. 2016-04-19                             | 1 473 🔋          |
| NULA                    | <ul> <li>(Konu Belirtilmemiş)</li> </ul>                  | 🗙 vanies bas minst saint. 2016-04-19                               | 1 2,3 MB 🔋       |
| Durumunuzu              | TEOG SINAVLARI                                            | 🗙 🕬 📩 📩 📩 📩 📩 📩 📩                                                  | 1 588 🔋          |
|                         | <ul> <li>Bina sınav komisyonları</li> </ul>               | 🖈 🕫 vendez incz winch zóliwi 2016-04-18                            | 1 525 🔋          |
| Gösterir                | <ul> <li>teog sınavı</li> </ul>                           | 🗙 🦇 👷 👷 👘 👷 👷 👘 👷 👘                                                | 1 408 🔋          |
|                         | (Konu Belirtilmemis)                                      | 🗙 🦇 👷 👘 👘 👘 👘 👘 👘                                                  | 1 28 KB 🔋        |
| <b>T</b>                | <ul> <li>(Ko Hepsini</li> <li>Cimedili auto</li> </ul>    | 👷 🧏 אליבי אונגן פלויו 2016-04-18                                   | 1 407 🔋          |
|                         | • M t = Şimaiki sayta ve Okul/Kurum IP Numarası           | ni 🚖 🤇 and a state of the company and a 2016-04-07                 | 1 4,0 МВ 🔋       |
|                         |                                                           | 2016-04-07                                                         | 1 521 B          |
|                         | Secimi Tersine Cevir                                      | 🚖                                                                  | 1 17 MB 🔋        |
|                         | M E X Yok                                                 | 🚖 2016-04-05                                                       | 1 25 KB 🧃        |
|                         | Sec  Dizilimler  Dostalar: 1 - 50  Toplam                 | 111 K K M                                                          | 3                |

Seç butonunundan Hepsini diyerek mailllerin hepsini seçip üstteki Sil Butonu ile tümünü silebilirsiniz.

4. Kotanız tamamen dolduğunda yani %100 ü aştığında sil butonu ile e-postalar silinmeyebilir. O durumda çözüm okunmuş olan bütün e-postaların hepsinin seçilip okunmamış olarak işaretlenmesi ve Outlook Express gibi yardımcı bir program ile boşaltılmasıdır. Sunucudaki e-postaların bilgisayara taşınıp kotanın boşalması için yardımcı program çalıştırılmadan önce hesap ayarlarından iletileri sunucuda bırak çentiği seçiliyse çentik kaldırılmalıdır.

| → C D posta.meb.k | 12.tr/webmail/?_task=mail                          |                       |           |                                      |                  |          | <b>7</b> 🖒 |
|-------------------|----------------------------------------------------|-----------------------|-----------|--------------------------------------|------------------|----------|------------|
|                   |                                                    |                       |           |                                      | *                | ****@me  | b.k12.tr   |
| Ð                 |                                                    | 🖂 E-Posta [           | Adres Def | teri 📄 Notlar 🧔 K                    | üşisel Ayarlar 📲 | 🛚 Oturum | u Kapat    |
|                   | 🗛 🖻 🖉 🖉 🖉 Y                                        | ×                     |           | Hepsini                              | ÷ 0              |          | 0          |
| Gelen             |                                                    |                       |           |                                      |                  |          |            |
| Taslaklar         | 🛱 Konu                                             | Tr Okunmuş Olarak     |           | Gönderen                             | Tarih            | Boyut 🧗  |            |
| Giden             | OKUL SÜTÜ                                          | 👻 İsənətli Olanak     | <b>*</b>  | vendos-sugs-maus-sidest              | Pzt 10:20        | 5 KB     |            |
| İstenmeyen        | <ul> <li>Müdür Görevlendirme Başvuru Du</li> </ul> | (* Işaretli Olarak    | *         | venice sece mixee events             | Pzt 08:59        | 12 KB    |            |
| Çöp               | İsmail ÇENGEL EKDERS                               | 4. têgi ersis Olgi gk | \$        | 730494@meb.k22.kr                    | Cum 09:13        | 22 KB    | 8          |
|                   | TEOG Sınav Ücretleri                               |                       | *         | VERSICE INCOMING AND A SUBTL.        | Per 10:38        | 7 KB     |            |
|                   | kurum standartları                                 |                       | *         | rentce icce mice edite               | Çrş 16:56        | 8 KB     |            |
|                   | RESMİ TUTANAKLARIN KULLANIL                        | MASI HAKKINDA         | *         | YORICE ILSE MILL'EUTY                | Çrş 11:24        | 9 KB     |            |
|                   | TYP VE SÜREKLİ İŞÇİ PUANTAJLA                      | RI                    | *         | ventor has minetestri                | 2016-04-26 1     | 24 KB    |            |
|                   | 2016 Nisan ayı ekders                              |                       | *         | VENICE SLEE MILLI DÖTT               | 2016-04-26 1     | 24 KB    |            |
|                   | İş Sağlığı ve Güvenliği Eğitimi Kurs               | su                    | *         | venice icce micci altert             | 2016-04-26 1     | 54 KB    |            |
|                   | (Konu Belirtilmemiş)                               |                       | *         | remice ince minut editet             | 2016-04-26 1     | 670      | 9          |
|                   | (Konu Belirtilmemiş)                               |                       | *         | remice ince minut ectri              | 2016-04-26 0     | 1006     | <u>g</u>   |
|                   | (Konu Belirtilmemiş)                               |                       | *         | mulce-loce-micel-addre               | 2016-04-25 0     | 933      | Q          |
|                   | 23 NİSAN KUTLAMALARI                               |                       | -         | ventes sup also solves               | 2016-04-22 1     | 7 KB     |            |
|                   | MEBBİS ISGB Modülü Veri Girişleri                  |                       | ~         | Canaddade 21 Hill Califie M          | 2016-04-19 1     | 41 KB    |            |
|                   | norn kadro veri girişi bilgilendirme               |                       |           | vender-tace miller editet            | 2016-04-19 1     | 473      | Q          |
|                   | (Konu Belirtilmemis)                               |                       | <u>.</u>  | senter lece wheel start              | 2016-04-19 1     | 2.3 MB   |            |
|                   | TEOG SINAVI ARI                                    |                       |           | semice ince miner adapt              | 2016-04-19 1     | 588      | 8          |
|                   | Bina sınav komisyonları                            |                       |           |                                      | 2016-04-18 1     | 525      |            |
|                   | teori sinavi                                       |                       | м<br>Ф    | beater to en asto b addet            | 2016-04-18 1     | 408      |            |
|                   | (Konu Belirtilmemis)                               |                       | × .       | vanies to re mini eret               | 2016-04-18 1     | 28 KB    | - 10.      |
|                   | (Konu Belirtilmemis)                               |                       | M.        | venior to realize to the             | 2016-04-18 1     | 407      | - 18.      |
|                   | Mob Sortifikari Viklonmori vo Oku                  | ///www.TD Numara      | ×         | Construction of the second states of | 2016-04-07 1     | 4.0 MP   | 20         |
|                   |                                                    | ny Kurum 1P Numara    |           | Summerican in case openin Ph.        | 2016-04-07 1     | 4,0 MB   | -01        |
|                   | QUUTA-WARNING:                                     |                       | 22        | Agentan Quor Nuonna                  | 2010-04-07 1     | 321 B    |            |
|                   | yarışmalar                                         |                       | *         | remote suce more edited.             | 2016-04-06 1     | 17 MB    | <u> </u>   |
|                   | MEB SERTIFIKA                                      |                       | *         | REMOCE ALCE MOLES BOT M              | 2016-04-05 1     | 25 KB    | 8          |